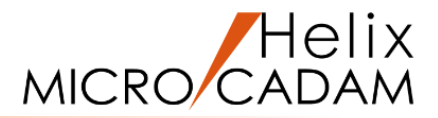

# ファンクション <注記 NOTE> 操作説明

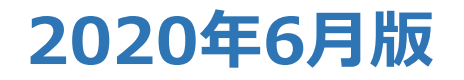

CAD SOLUTIONS Inc.

© 2020 CAD SOLUTIONS Inc.

# ファンクション <注記 NOTE> とは

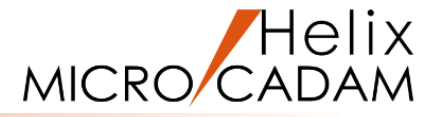

#### 概略説明

図面を作成するときには、製品の形や大きさ を表す図形だけではなく、表題欄、部品欄、 使用条件、加工条件などを記入するために 文字も使います。

ファンクション <注記 NOTE> では、 英数字、カタカナ、ひらがな、漢字、特殊 記号を記入することができます。

#### この項で学習すること

- ・注記の記入
- ・複数行記入
- ・制御文字の使い方
- ・箇条書き
- ・既存注記の複写
- ・既存注記の変更
- ・EXCEL連携

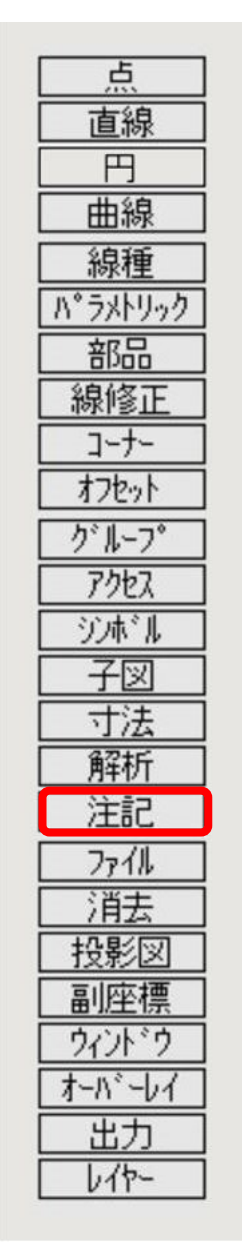

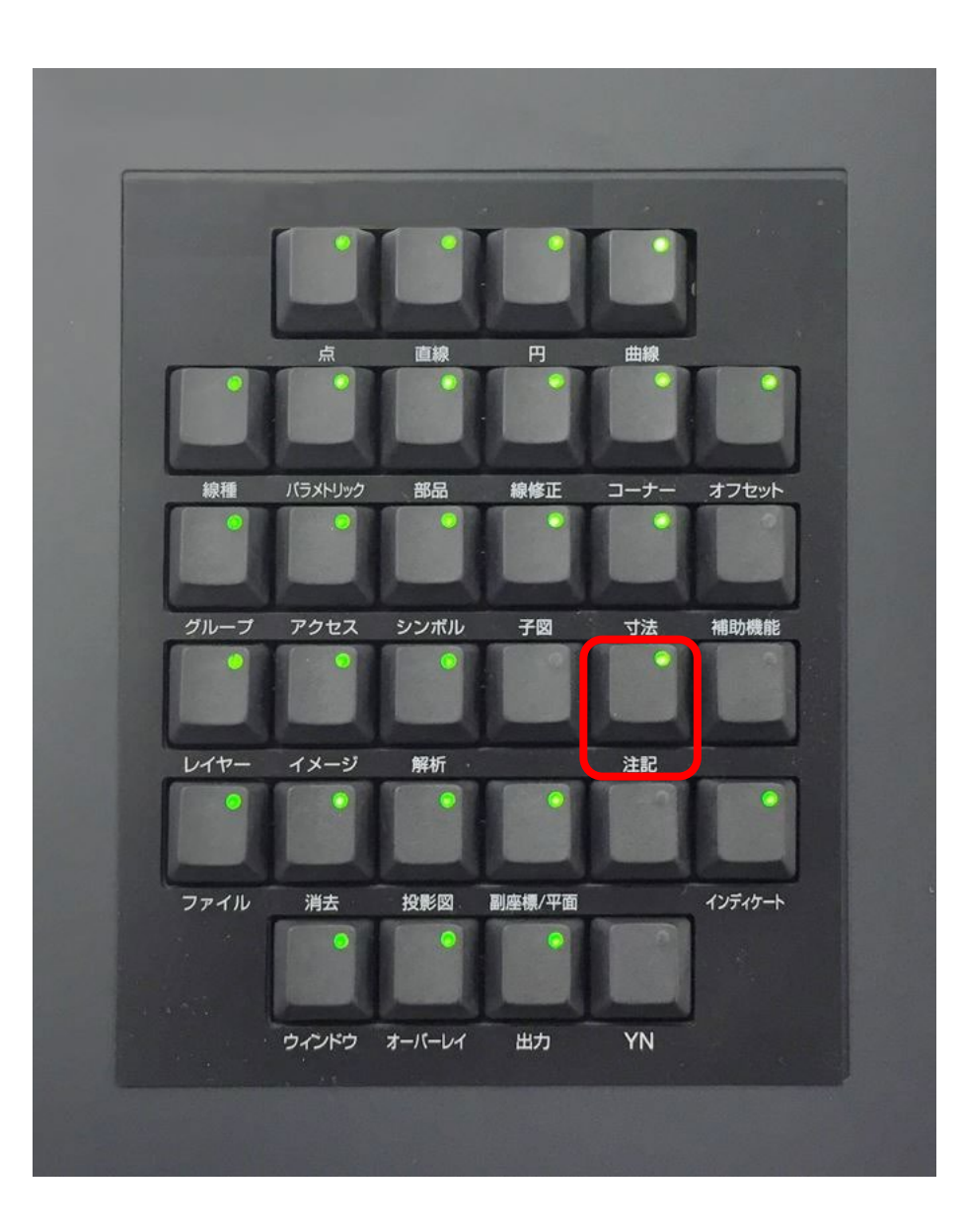

# 注記の記入

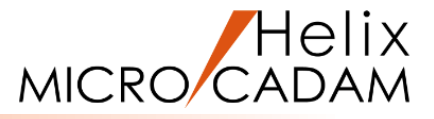

#### 注記を記入します

- 1. 図面「**NOTE\_BA20**」を開く
- 2. <ウィンドウ>【1】 [図1]
- 3. <注記>【記入】
- 4. 記入位置 P1をSEL

文字の入力ダイアログが表示されます。[図2]

- 5.「⊙漢字」
- 6. "マイクロキャダム"をキーイン [図3]
- 7.「書込」

指定した点に文字列が作成されます。[図4]

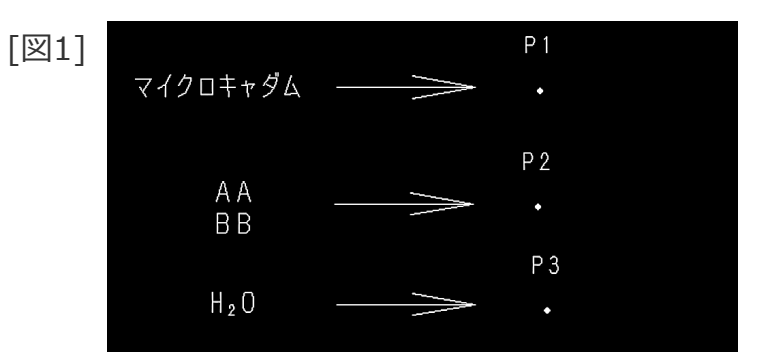

#### [図2]

| 文字の入れ | <i>b</i> |      |    |      |    |    |      |      |          |                              |
|-------|----------|------|----|------|----|----|------|------|----------|------------------------------|
|       |          |      | 文字 | 字を入力 |    |    |      |      | [ 1: 1]  | 177*977                      |
|       |          |      |    |      |    |    |      |      |          | 幾何公差                         |
|       |          |      |    |      |    |    |      |      | ·        | <ul> <li>TrueType</li> </ul> |
| 1     |          |      |    |      |    |    |      |      | <u> </u> |                              |
| 編集    | 注記貼付     | 元に戻す | 切取 | Jt°- | 貼付 | 削除 | ○ 英数 | ④ 漢字 | 書込       |                              |
|       |          |      |    |      |    |    |      |      |          |                              |

#### [図3]

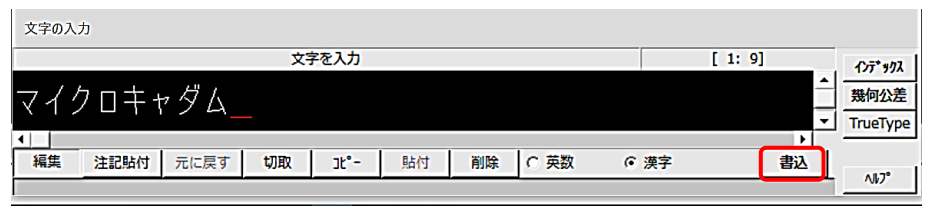

[図4] P 1 マイクロキャダム マイクロキャダム

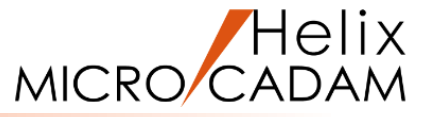

### 複数行の注記を記入します

- 1. <注記>【記入】
- 2.記入位置P2をSEL [図5]

文字の入力ダイアログが表示されます。[図6]

3. "AABB"をキーイン

- 4. 文字入力カーソルを「AA」の直後の「B」の下に移動 [図7]
- 5.「インデックス」

制御文字ダイアログが表示されます。[図8]

6.制御文字一覧から「行替え」をSEL

「AA」と「BB」の間に制御文字が挿入されます。[図9]

7.「書込」

制御文字で改行された注記が作成されます。[図10]

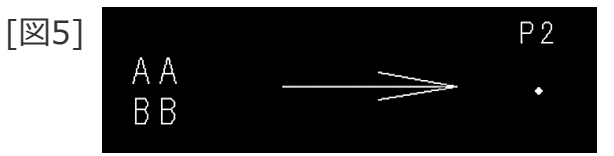

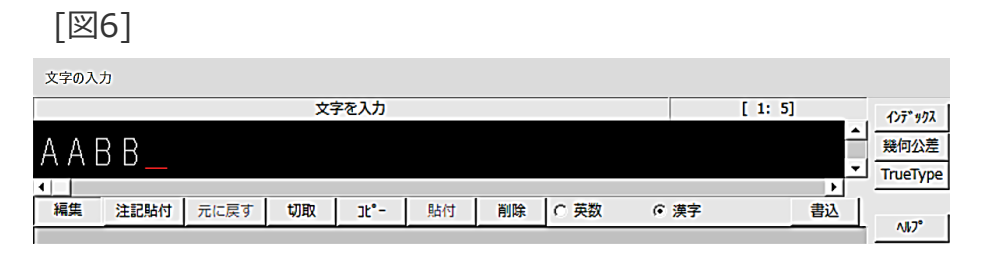

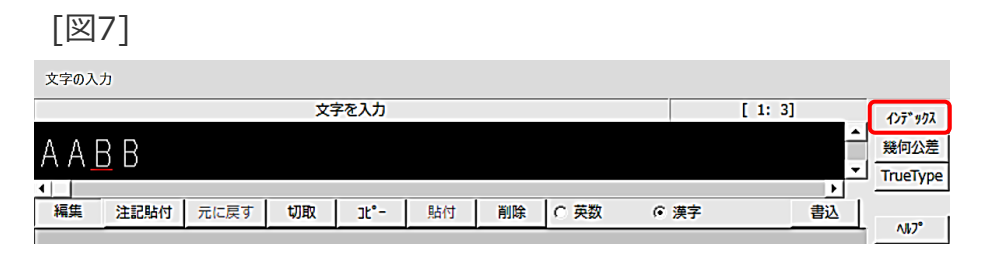

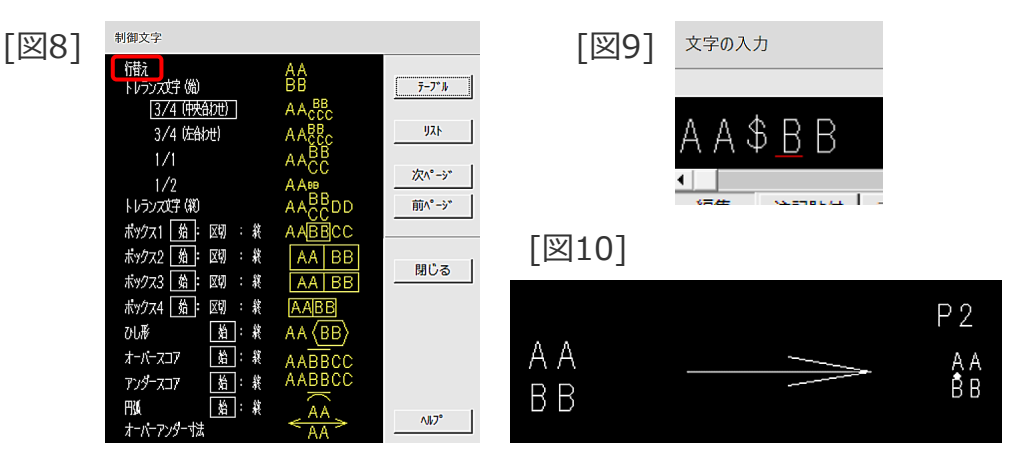

# 下付き文字の入力(制御文字の利用)

## 下付き文字を入力します

1. <注記>【記入】

2.記入位置P3をSEL [図11]

文字の入力ダイアログが表示されます。[図12]

3. "H2O"をキーイン

- 4. 文字入力カーソルを「H2O」の「2」の下に移動 [図13]
- 5.「インデックス」

制御文字ダイアログが表示されます。[図14]

6.制御文字一覧から「トレランス文字(始)1/2」をSEL

「H」と「2」の間に制御文字が挿入されます。[図15]

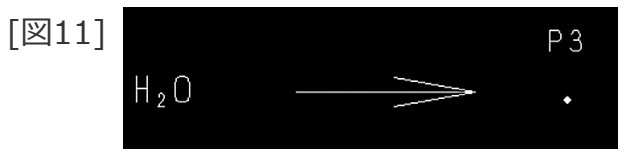

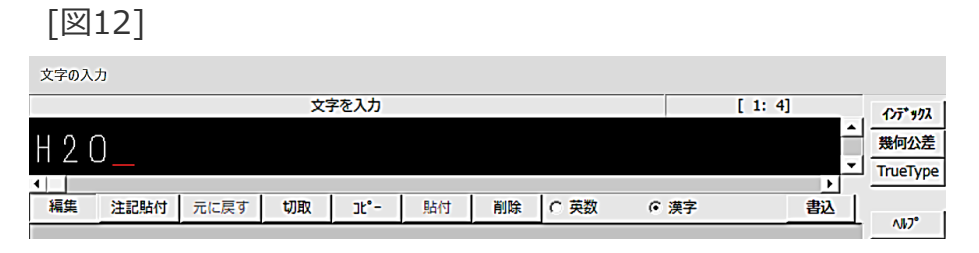

#### [図13]

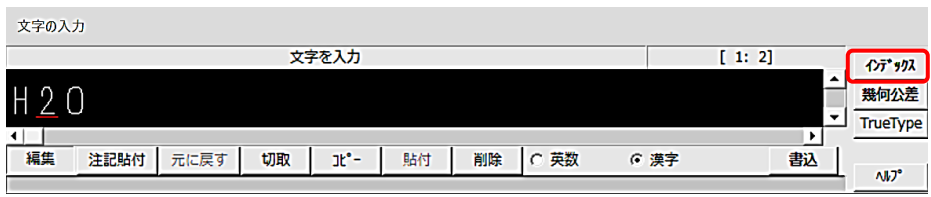

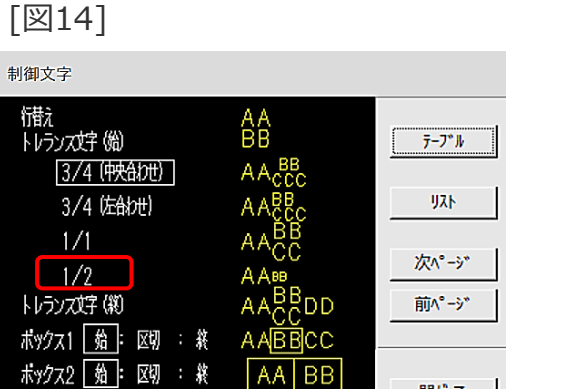

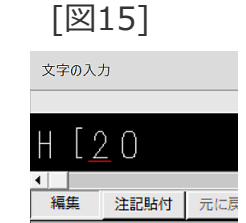

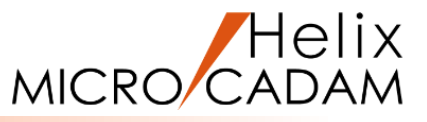

下付き文字の入力(制御文字の利用)

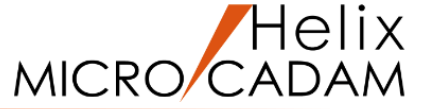

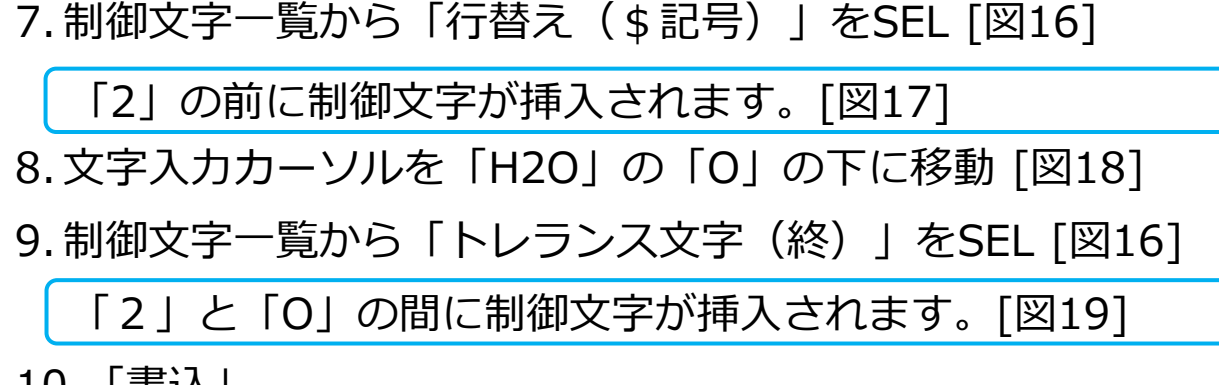

10.「書込」

下付き文字を含む注記が作成されます。[図20]

| [図16] | 制御文字              |          |                 |
|-------|-------------------|----------|-----------------|
|       | 「積え」<br>トレランズ好(船) | AA<br>BB | 7-7* <i>I</i> / |
|       | 3/4 (映台地)         | AACCC    |                 |
|       | 3/4 (左合わせ)        | AABB     | JXF             |
|       | 1/1               | AACC     |                 |
|       | 1/2               | AAB      | <u>Ж</u> А*-9*  |
|       | トレランズは字(縦)        | AACCDD   | 前ページ            |
|       | ポックス1 始 : 区切 : 統  | AABBCC   |                 |
|       | ポックス2 始: 区切 : 終   | AA BB    | 8910 -          |

| [図17] | 文字                                | ወኢን | <i>b</i>     |    |
|-------|-----------------------------------|-----|--------------|----|
|       | Н                                 | [ { | 6 <u>2</u> 0 |    |
|       | <ul> <li>▲</li> <li>編集</li> </ul> |     | 注記貼付         | 元に |

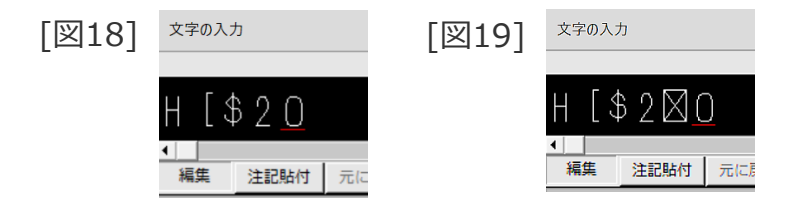

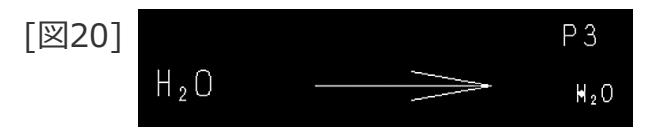

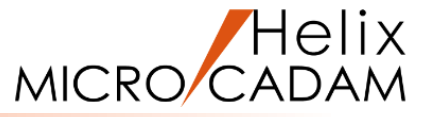

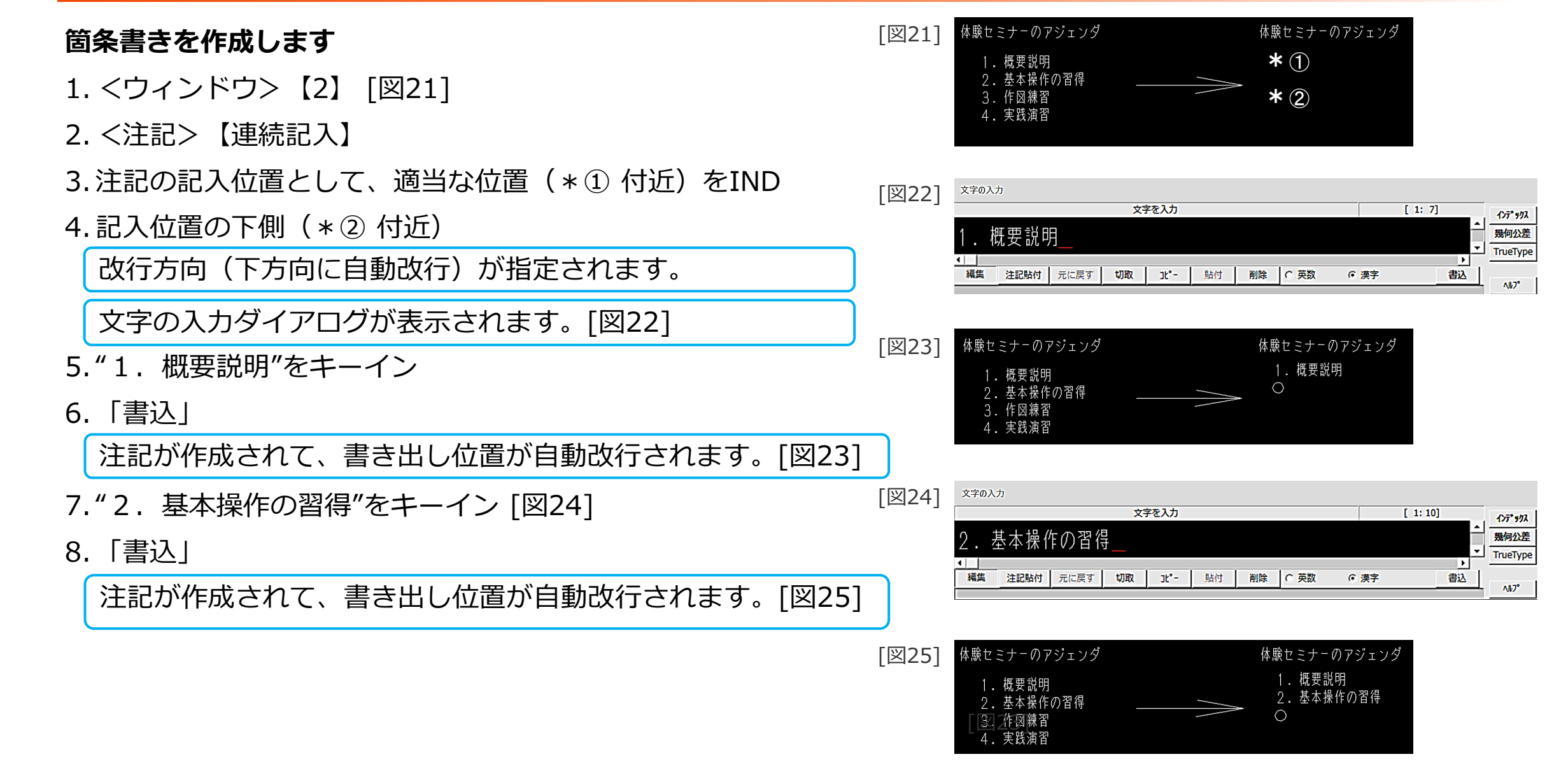

箇条書きの作成

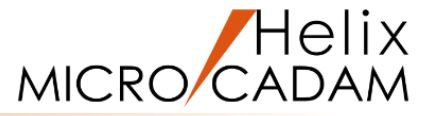

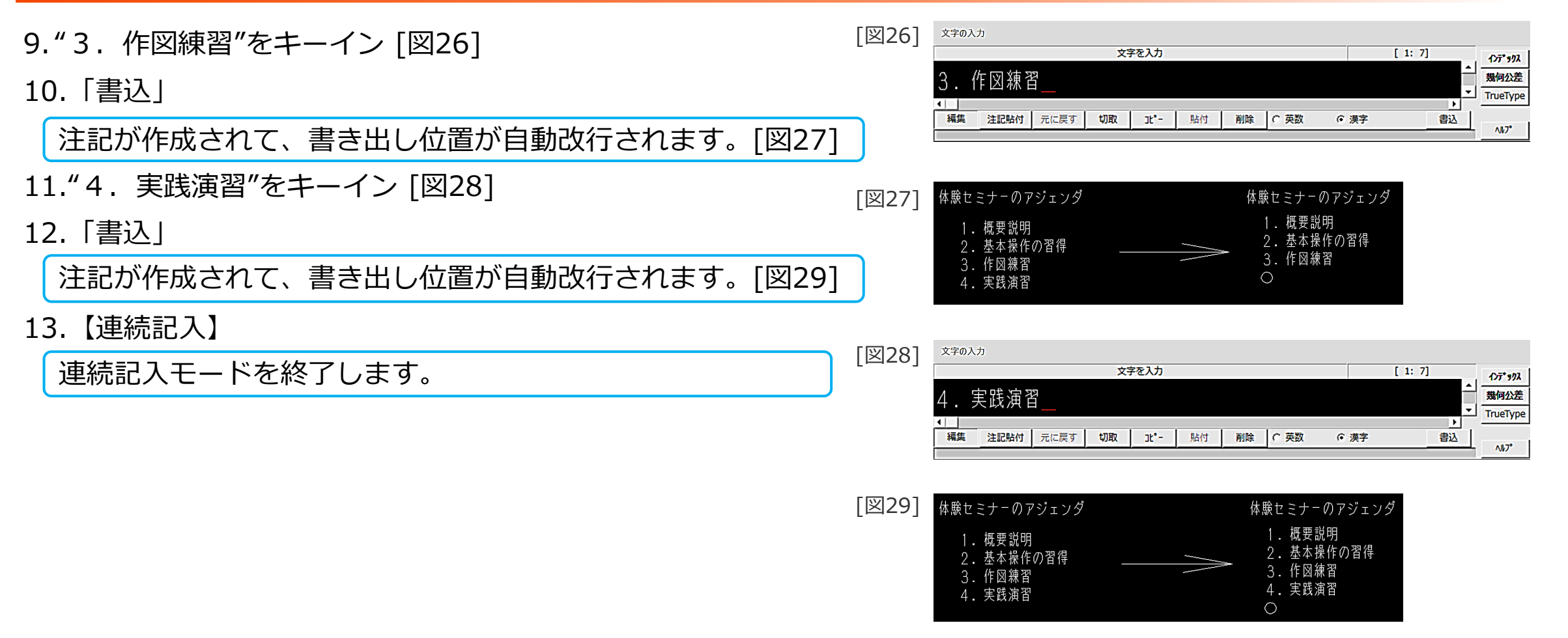

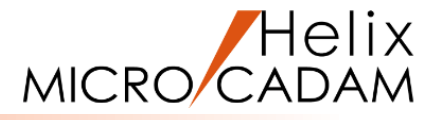

#### 既存の注記を複写します

- 1. <ウィンドウ>【3】 [図30]
- 2. <注記>【記入】
- 3.P1をSEL
- 4. 左側の「まいくろきゃだむ」をSEL

指定した位置に既存の注記が複写されます。[図31]

- 5.文字高さとして、"5"をキーイン
- 6.P2をSEL
- 7.P1に作成した「まいくろきゃだむ」をSEL

指定した位置に、文字高さ=5.0mmで既存の注記が複写されます。[図32]

| [図30] |          |      | P 1 | ٠ |
|-------|----------|------|-----|---|
|       | まいくろきゃだむ | ➢ ₽2 | •   |   |

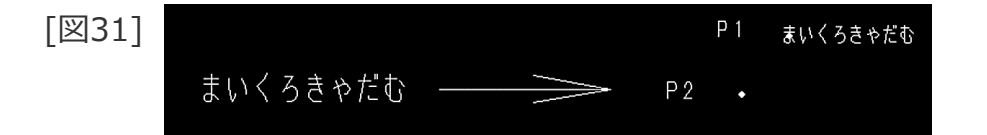

| [図32] |          |             | I  | P 1 | まいくろきゃだむ |
|-------|----------|-------------|----|-----|----------|
|       | まいくろきゃだむ | <br>$\land$ | Ρ2 | ₹ι  | くろきゃだむ   |

文字高さ、文字線幅の変更

- 既存の注記の文字高さ、文字線幅を変更します
- 1. <ウィンドウ>【4】 [図33]
- 2. <注記>【変更】【文字高】
- 3. 上側の注記 「MICRO CADAM」 をSEL
- 4.文字高さとして、"6"をキーイン

選択した文字列の文字高さが変更されます。[図34]

- 5. 【文字線幅】
- 6. 上側の注記 「MICRO CADAM」 をSEL
- 7. 文字線幅として、"0.8"をキーイン

選択した文字列の文字線幅が変更されます。[図35]

8. 【↑】

文字線幅の表示モードを有効にしておきましょう。 1. <注記>【表示法】 2.「☑ 線幅表示」をオン

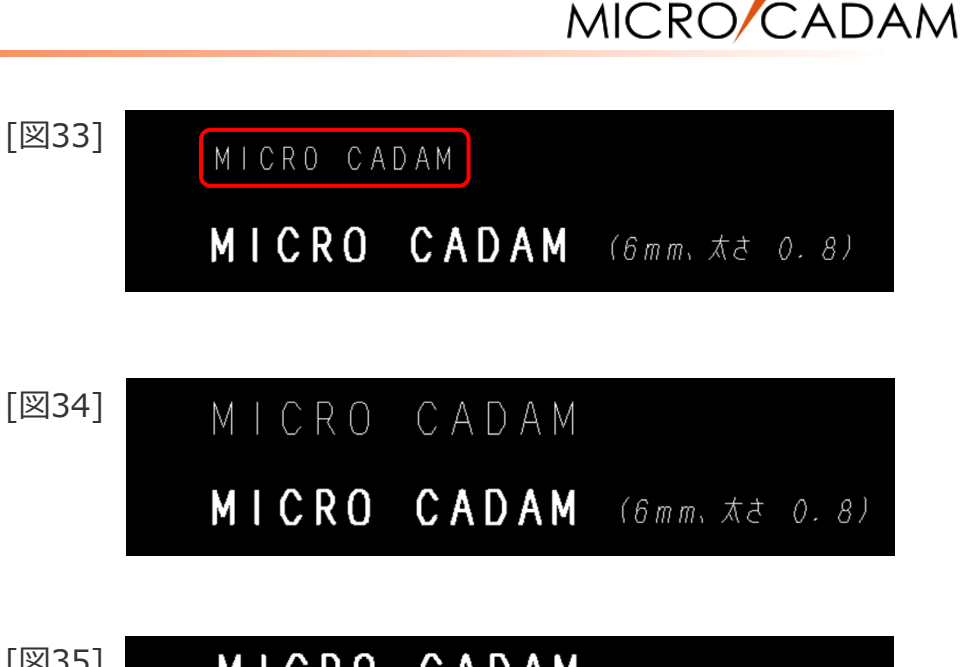

 [🖾35]
 MICRO
 CADAM

 MICRO
 CADAM
 (6mm, \$\state\$ 0.8)

Helix

# 既存の要素を利用した文字高さ、傾きの変更と注記の移動

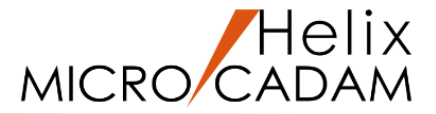

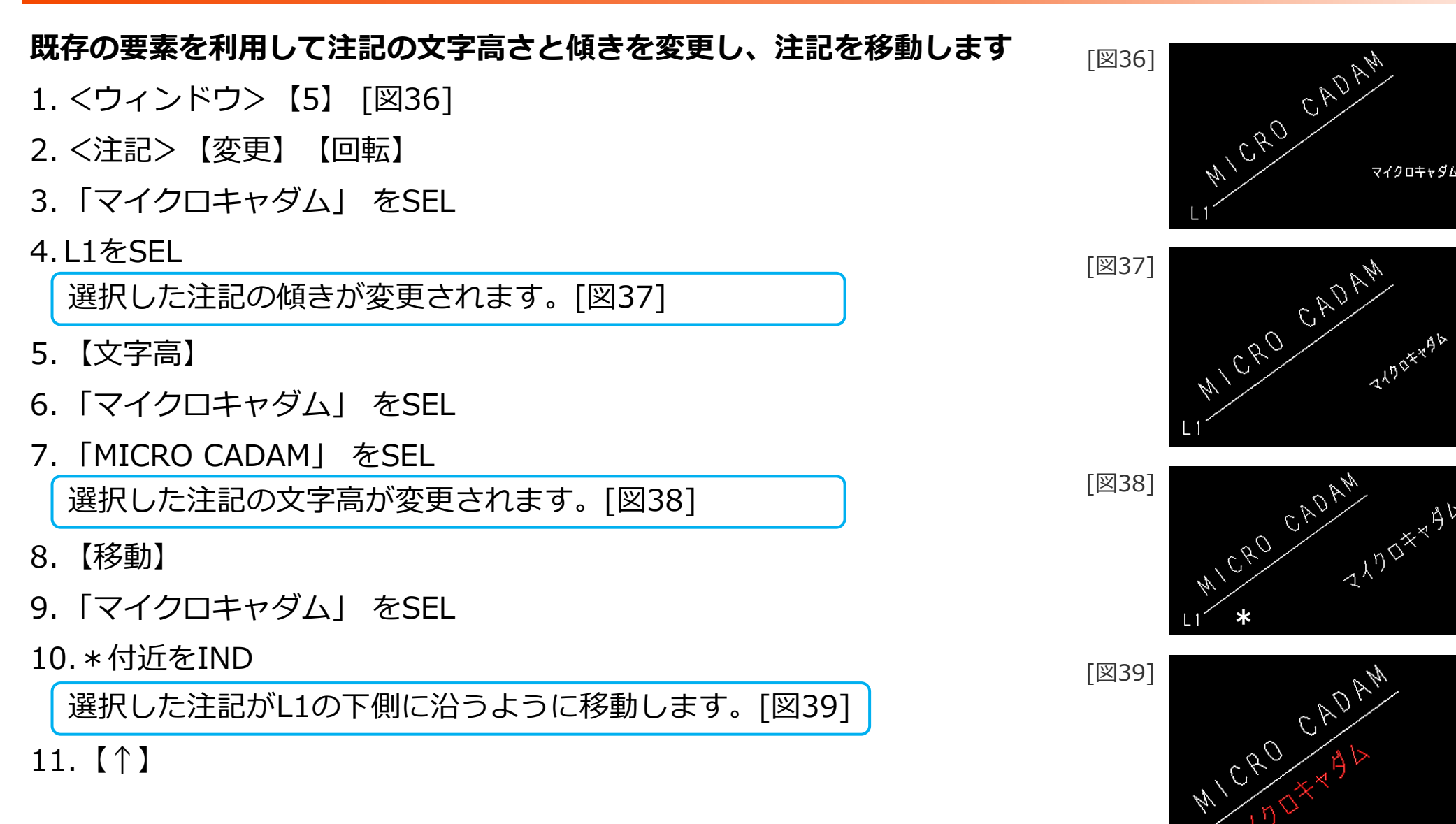

パラメータの変更

5. [OK]

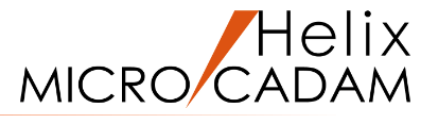

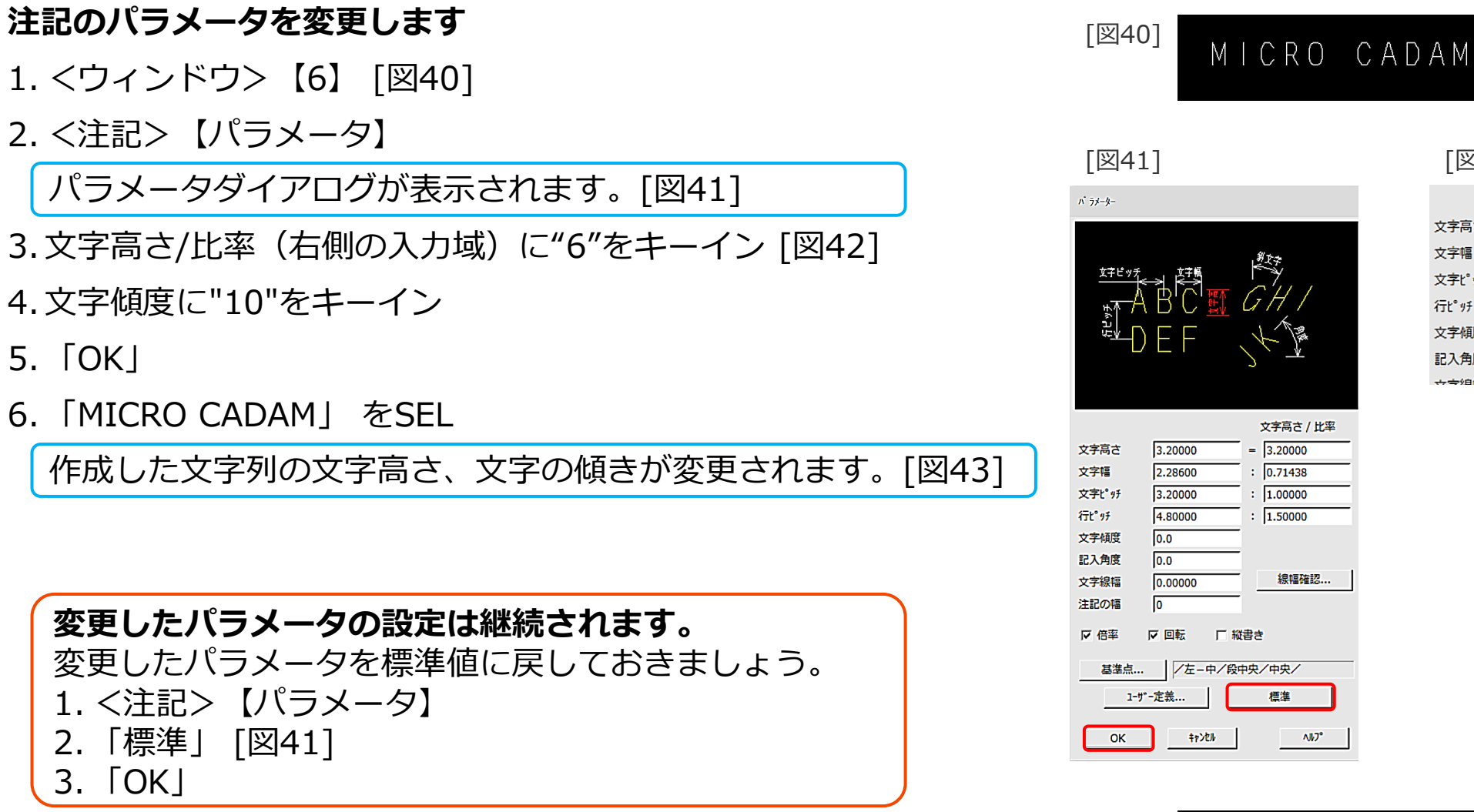

[図42] 文字高さ / 比率 文字高さ 6.00000 = 6.00000 文字幅 4.28625 0.71437 6.00000 : 1.00000 文字ピッチ 行ピッチ 9.00000 : 1.50000 文字傾度 10 記入角度 0.0 0.0000 總值確認 

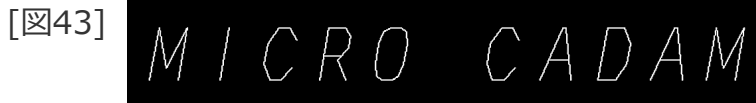

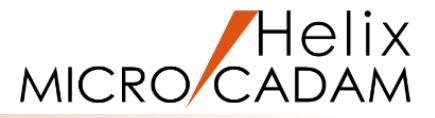

### 既存の注記を変更します(文字列の幅調整)

- 1. <ウィンドウ>【7】 [図44]
- 2. <注記>【変更】【幅調整】
- 3. \* ①付近をIND [図45]
- 4.\*②付近をIND

### 5.カラムからはみ出た注記 「AD-901180032226」 をSEL

カラムからはみ出ていた文字列が、カラム内に収まるように幅調整されます。[図46]

| [[]]//] |           |     |          |
|---------|-----------|-----|----------|
| [12]44] | 作成年月日     | 図面名 | 図 番      |
|         | 2020/3/22 |     | <u> </u> |
|         | 202073722 |     |          |

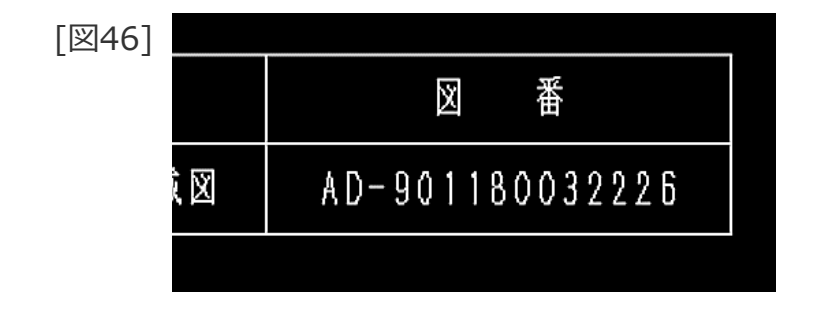

Excelからの表の取り込み

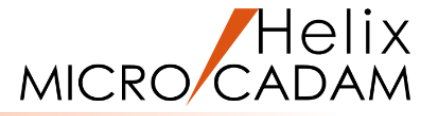

#### 図面にExcel の部品表を取り込みます

- 1. 図面「NOTE\_TABLE\_BA20」を開く [図47]
- 2. ★エクスプローラーの操作 フォルダー「MCADAM」の下にある Excelデータ「部品表.xls」 をダブルクリック

Excelが起動し、「部品表.xls」が開きます。[図48]

- ★Excelの操作 Excelデータの部品表領域を範囲選択 [図49]
- 4.★Excelの操作 右クリックでコンテキストメニューを表示
- 5.★Excelの操作 「コピー」を選択 [図50]

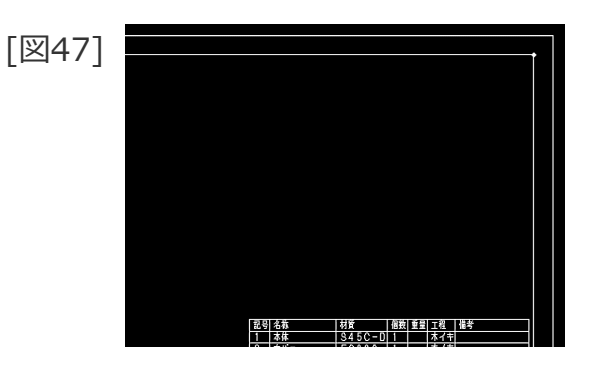

| _ |              |   | _                     | _ |
|---|--------------|---|-----------------------|---|
| Г | $\mathbb{Y}$ | 1 | <b>Q</b> <sup>-</sup> | L |
|   | $\sim$       | T | U                     | L |

| A    | B             | 6  | D           | E     |
|------|---------------|----|-------------|-------|
| 1 記号 | 名称            | 個数 | 材質          | サイズ   |
| 2 1  | LUG SIDE UPR  | 1  | PP          | t=2.5 |
| 2    | IRON GLIP     | 9  | 15-54 00061 |       |
| 4 3  | RESIN CLIP    | 6  | 15-53 09791 |       |
| 4    | FELT          | 1  | 400×300     | t=10  |
| 5    | FELT          | 1  | 500×250     | t=10  |
| 7 6  | ホットメルト        | 2  | KE08345     |       |
| 8 7  | HOLDER PSHERF | 1  | POM         |       |
| 9 8  | UPR CASE      | 1  | PP          | t=8   |
| 9    | LOWER CASE    | 1  | PP          | t=8   |
| 11   |               |    |             |       |
| 12   |               |    |             |       |

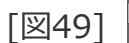

| A1     | • : × ~       | f <sub>t</sub> 記号 |             |       |
|--------|---------------|-------------------|-------------|-------|
| A _ A  |               | - i - i           | -           |       |
| 1 22 원 | 名称            | 個數                | 材質          | サイズ   |
| 2 1    | LUG SIDE UPR  | 1                 | PP          | t=2.5 |
| 2      | IRON CLIP     | 9                 | 15-54 00061 |       |
| 3      | RESIN CLIP    | 6                 | 15-53 09791 |       |
| 4      | FELT          | 1                 | 400×300     | t=10  |
| 5      | FELT          | 1                 | 500×250     | t=10  |
| 6      | ホットメルト        | 2                 | KE08345     |       |
| 7      | HOLDER PSHERF | 1                 | POM         |       |
| 8      | UPR CASE      | 1                 | PP          | t=8   |
| 9      | LOWER CASE    | 1                 | PP          | t=8   |
|        |               |                   |             |       |
| 2      |               |                   |             |       |

| [図50] |      | X     | 切り取り(工)                 |
|-------|------|-------|-------------------------|
| [     |      | []    | ⊐ピ−( <u>C)</u>          |
|       |      | ĥ     | 貼り付けのオプション:             |
|       | PP   |       | 🔓 🖗 🗟                   |
|       | 15-  | 5,    | 形式を選択して貼り付け( <u>S</u> ) |
|       | 15-8 | 5: ,0 | スマート検索( <u>L</u> )      |
|       | 400) | ×     | 挿入(I)                   |

MICRO CADAM

- 6. <注記>【表】 【取込】
- 7. 「 クリップ 」 「 右上 」
- 8. 内側の図面枠の右上角の点をSEL [図51]

指定した位置に部品表が取り込まれます。[図52]

| [図51] |       |                 |       | t |
|-------|-------|-----------------|-------|---|
|       |       |                 |       |   |
|       |       |                 |       |   |
|       |       |                 |       |   |
|       |       |                 |       |   |
|       | 記号 名称 | 材質   個数  重量     | 工程 備考 |   |
|       | 1 本体  | <u>S45C-D</u> 1 | */*   |   |

| 図52 |   |       |               |       |          |         |
|-----|---|-------|---------------|-------|----------|---------|
|     |   | 큆号    | 名称            | 個数    | 材質       | サイズ     |
|     |   | 1     | LUG SIDE VPR  | 1     | PP       | t=2.5   |
|     |   | 2     | IRON CLIP     | 9     | R-N (NR  |         |
|     |   | 3     | RESIN CLIP    | 6     | 148 (D)  |         |
|     |   | 4     | FELT          | 1     | 400X300  | t = 1 0 |
|     |   | 5     | FELT          | 1     | \$00X250 | t = 1 0 |
|     |   | 6     | ホットメルト        | 2     | KEDI 345 |         |
|     |   | 7     | HOLDER PSHERF | 1     | РОМ      |         |
|     |   | 8     | UPR CASE      | 1     | ΡP       | t = 8   |
|     |   | 9     | LOWER CASE    | 1     | ΡP       | t = 8   |
|     |   |       |               |       |          |         |
|     | - |       |               |       |          |         |
|     |   |       |               |       |          |         |
|     |   | 코믹 소율 | 村寮 间数         | 종용 구운 | 橋委       |         |
|     |   |       |               |       | 1.1      |         |

### 図面内の部品表を切り出してExcel に貼り付けます

- 1. <ウィンドウ>【2】 [図53]
- 2. <注記>【表】
- 3. 【切出】 ・ クリップ
- 4. 部品表の左上(\*①付近)と右下(\*②付近)の2点をIND
- 5.Y/N(指定終了)

指定した部分がハイライト表示されます。[図54]

- 6. 【指定修了】
- 7.Y/N(切り出しを実行)

指定した範囲の表がクリップボードにコピーされます。

| [図53] | * ( | 1) |                                                                                                    |        |    |    |             |                  |   |     |
|-------|-----|----|----------------------------------------------------------------------------------------------------|--------|----|----|-------------|------------------|---|-----|
| []    |     | 記号 | 名称                                                                                                    | 材質     | 個数 | 重量 | 工程          | 備考               |   |     |
|       |     | 1  | 本体                                                                                                    | S45C-D | 1  |    | ホイキ         |                  |   |     |
|       |     | 2  | カパー                                                                                                    | FC200  | 1  |    | ホイキ         |                  |   |     |
|       |     | 3  | 駆動軸                                                                                                    | S45C-D | 1  |    | +           |                  |   |     |
|       |     | 4  | 従動軸                                                                                                    | S45C-D | 1  |    | +           |                  |   |     |
|       |     | 5  | 歯車                                                                                                    | S45C   | 2  |    | +           |                  |   |     |
|       |     | 6  | パッキン                                                                                                    | 硬賃ゴム   | 1  |    | +           |                  |   |     |
|       |     | 7  | パッキン押さえ                                                                                                    | FC200  | 1  |    | ホイキ         |                  |   |     |
|       |     | 8  | 弁                                                                                                    | S45C-D | 1  |    | +           |                  |   |     |
|       |     | g  | 弁ガイト しんしょう かんしょう かんしょ かんしょ かんしょ かんしょ かんしょ かんしょ かんしょ かんしょ | ACIA   | 1  |    | +           |                  |   |     |
|       |     | 10 | <u> 弁ガイドカバー</u>                                                                                                    | FC200  | 5  |    | <u> ホイキ</u> |                  |   |     |
|       |     | 11 | シートパッキン                                                                                                    | 紙      | 1  |    |             |                  |   |     |
|       |     | 12 | バネ匣金                                                                                                    | SUP6   | 6  |    | У           |                  |   |     |
|       |     | 13 | 植込みポルト                                                                                                    | S45C-D | 2  |    | У           | <u>6X25 4.8並</u> |   |     |
|       |     | 14 | ナットA                                                                                                    | S25C-D | 2  |    | У           | M6-7H            |   |     |
|       |     | 15 | ナットB                                                                                                    | S25C-D | 2  |    | У           | M6-7H            |   |     |
|       |     | 16 | クラントバッキン                                                                                                    | 石綿     | 4  |    | У           |                  |   |     |
|       |     | 17 | オイルカップ                                                                                                    |        | 1  |    | У           |                  |   |     |
|       |     |    |                                                                                                    |        |    |    |             |                  |   |     |
|       |     |    |                                                                                                    |        |    |    |             |                  | × | (2) |
|       |     |    |                                                                                                    |        |    |    |             |                  |   | )   |

| [図54] |    |          |        |    | _  |           |           |
|-------|----|----------|--------|----|----|-----------|-----------|
|       | 記号 | 名称       | 材質     | 個数 | 重量 | 工程        | 備考        |
|       | 1  | 本体       | S45C-D | 1  |    | ホイキ       |           |
|       | 2  | カパー      | FC200  | 1  |    | ホイキ       |           |
|       | 3  | 駆動軸      | S45C-D | 1  |    | +         |           |
|       | 4  | 従動軸      | S45C-D | 1  |    | +         |           |
|       | 5  | 歯車       | S45C   | 2  |    | <b></b> + |           |
|       | 6  | パッキン     | 硬質ゴム   | 1  |    | Ŧ         |           |
|       | 7  | パッキン押さえ  | FC200  | 1  |    | ホイキ       |           |
|       | 8  | 弁        | S45C-D | 1  |    | +         |           |
|       | g  | 弁ガイド     | ACIA   | 1  |    | +         |           |
|       | 10 | 弁ガイドカバー  | FC200  | 5  |    | ホイキ       |           |
|       | 11 | シートパッキン  | 紙      | 1  |    |           |           |
|       | 12 | パネ座金     | SUP6   | 6  |    | У         |           |
|       | 13 | 植込みボルト   | S45C-D | 2  |    | У         | 6X25 4.8並 |
|       | 14 | ナットA     | S25C-D | 2  |    | У         | M 6 - 7 H |
|       | 15 | ナットB     | 825C-D | 2  |    | У         | M 6 - 7 H |
|       | 16 | グランドバッキン | 石綿     | 4  |    | У         |           |
|       | 17 | オイルカップ   |        | 1  |    | У         |           |
|       |    |          |        |    |    |           |           |

- 8.★Excelの操作 Excelを起動
- 9.★Excelの操作 空白のブックを開く
- 10.★Excelの操作 適当なセルの上で右クリックでコンテキストメニューを表示 [図55]
- 11.★Excelの操作

「貼り付けのオプション」「テキストのみ保持」をクリック

切出した部品表がExcelにコピーされます。[図56]

12.★Excelの操作

必要に応じて体裁を整える(列の幅を調整、罫線を引くなど) [図57]

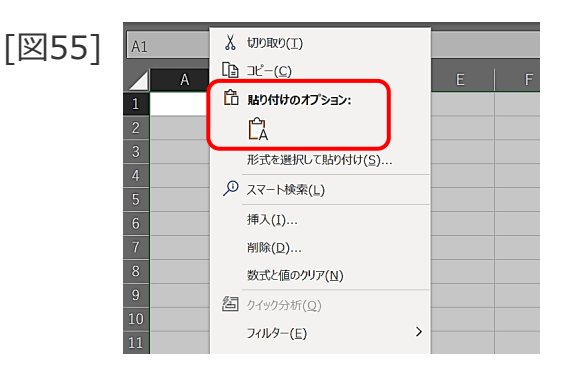

|     | A  | В     | С      | D  | E  | F   | G          | Н        |
|-----|----|-------|--------|----|----|-----|------------|----------|
| 凶56 | 記号 | 名称    | 材質     | 個数 | 重量 | 工程  | 備考         |          |
| L   | 1  | 本体    | S45C-D | 1  |    | 木イキ |            |          |
|     | 2  | カバー   | FC200  | 1  |    | 木イキ |            |          |
|     | 3  | 駆動軸   | S45C-D | 1  |    | +   |            |          |
|     | 4  | 従動軸   | S45C-D | 1  |    | キ   |            |          |
|     | 5  | 歯車    | S45C   | 2  |    | キ   |            |          |
|     | 6  | パッキン  | 硬質ゴム   | 1  |    | +   |            |          |
|     | 7  | パッキン排 | FC200  | 1  |    | 木イキ |            |          |
|     | 8  | 弁     | S45C-D | 1  |    | キ   |            |          |
|     | 9  | 弁ガイド  | AC1A   | 1  |    | +   |            |          |
|     | 10 | 弁ガイドナ | FC200  | 5  |    | 木イキ |            |          |
|     | 11 | シートパッ | 紙      | 1  |    |     |            |          |
|     | 12 | バネ座金  | SUP6   | 6  |    | У   |            |          |
|     | 13 | 植込みボノ | S45C-D | 2  |    | У   | 6 X25 4.8主 | <u>k</u> |
|     | 14 | ナットA  | S25C-D | 2  |    | У   | M6-7H      |          |
|     | 15 | ナットB  | S25C-D | 2  |    | ソ   | M6-7H      |          |
|     | 16 | グランド/ | 石綿     | 4  |    | ν   |            |          |
|     | 17 | オイルカッ | ップ     | 1  |    | У – |            |          |
|     |    |       |        |    |    |     |            |          |

[図57]

| 記号 | 名称       | 材質     | 個数 | 重量 | 工程  | 備考         |
|----|----------|--------|----|----|-----|------------|
| 1  | 本体       | S45C-D | 1  |    | 木イキ |            |
| 2  | カバー      | FC200  | 1  |    | 木イキ |            |
| 3  | 駆動軸      | S45C-D | 1  |    | +   |            |
| 4  | 従動軸      | S45C-D | 1  |    | +   |            |
| 5  | 歯車       | S45C   | 2  |    | +   |            |
| 6  | パッキン     | 硬質ゴム   | 1  |    | +   |            |
| 7  | パッキン押さえ  | FC200  | 1  |    | 木イキ |            |
| 8  | 弁        | S45C-D | 1  |    | +   |            |
| 9  | 弁ガイド     | AC1A   | 1  |    | Ŧ   |            |
| 10 | 弁ガイドカバー  | FC200  | 5  |    | 木イキ |            |
| 11 | シートパッキン  | 紙      | 1  |    |     |            |
| 12 | バネ座金     | SUP6   | 6  |    | ソ   |            |
| 13 | 植込みボルト   | S45C-D | 2  |    | ソ   | 6 X25 4.8並 |
| 14 | ナットA     | S25C-D | 2  |    | ソ   | M6-7H      |
| 15 | ナットB     | S25C-D | 2  |    | ソ   | M6-7H      |
| 16 | グランドバッキン | 石綿     | 4  |    | ソ   |            |
| 17 | オイルカップ   |        | 1  |    | ソ - |            |
|    |          |        |    |    |     |            |

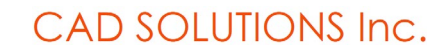

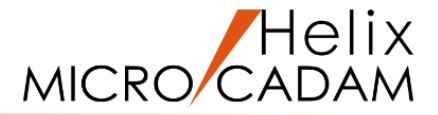

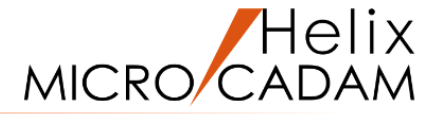

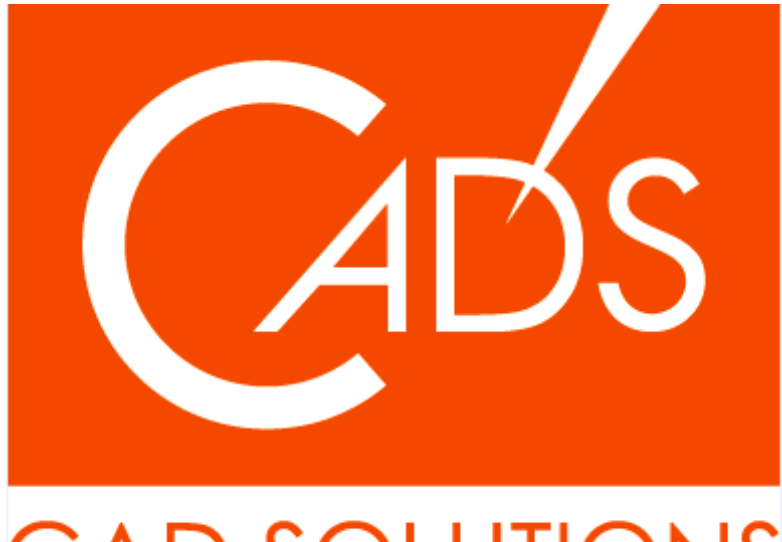

# CAD SOLUTIONS

※当資料内の文章・画像・商標等(以下、「データ」)に関する著作権とその他の権利は、弊社または原著作者、その他の権利者のものです。企業等が非営利目的で使用する場合、個人的な使用を目的とする場合、その他著作権法により認められている場合を除き、データは弊社、原著作者、その他の権利者の許諾なく使用することはできません。

※データ等のご利用またはご利用できなかったことによって生じた損害については、弊社は一切の責任を負わないものとし、いかなる損害も補償をいたしません。

※掲載されている内容は2020年6月時点のものです。内容は、事前の予告なしに変更することがあります。

MICRO CADAM、MICRO CADAM Helix は、株式会社CAD SOLUTIONSの商標です。 他の会社名、製品名およびサービス名等はそれぞれ各社の商標です。